# Enable Loopback Detection on the Cisco Business Series Switches

## Objective

This article aims to show how to enable Loopback Detection on the Cisco Business 220, 250, and 350 Series Switches.

### Introduction

Loopback Detection (LBD) is a feature on the switch that provides protection against loops by transmitting loop protocol packets out of ports where loop protection has been enabled. When the switch sends out a loop protocol packet and then receives the same packet, it shuts down the port that received the packet.

LBD operates independently of Spanning Tree Protocol (STP). After a loop is discovered, the port that received the loops is placed in the Shut Down state. A trap is sent and the event is logged. Network administrators can define a Detection Interval that sets the time interval between LBD packets.

The following conditions must be set in order for LBD to be active on a specified port:

- LBD is globally enabled.
- LBD is enabled on the specific port.
- Port Operational status is up.
- Port is in STP Forwarding or Disabled state.

### **Applicable Devices | Software Version**

- CBS220 series (Data Sheet) | 2.0.0.17
- CBS250 (DataSheet) | 3.1.0.57 (Download latest)
- CBS350 (Data Sheet) | 3.1.0.57 (Download latest)
- CBS350-2X (Data Sheet) | 3.1.0.57 (Download latest)
- CBS350-4X (Data Sheet) | 3.1.0.57 (Download latest)

### **Enable Loopback Detection**

#### Step 1

Log in to the switch web-based utility and choose **Port Management > Loopback Detection Settings**.

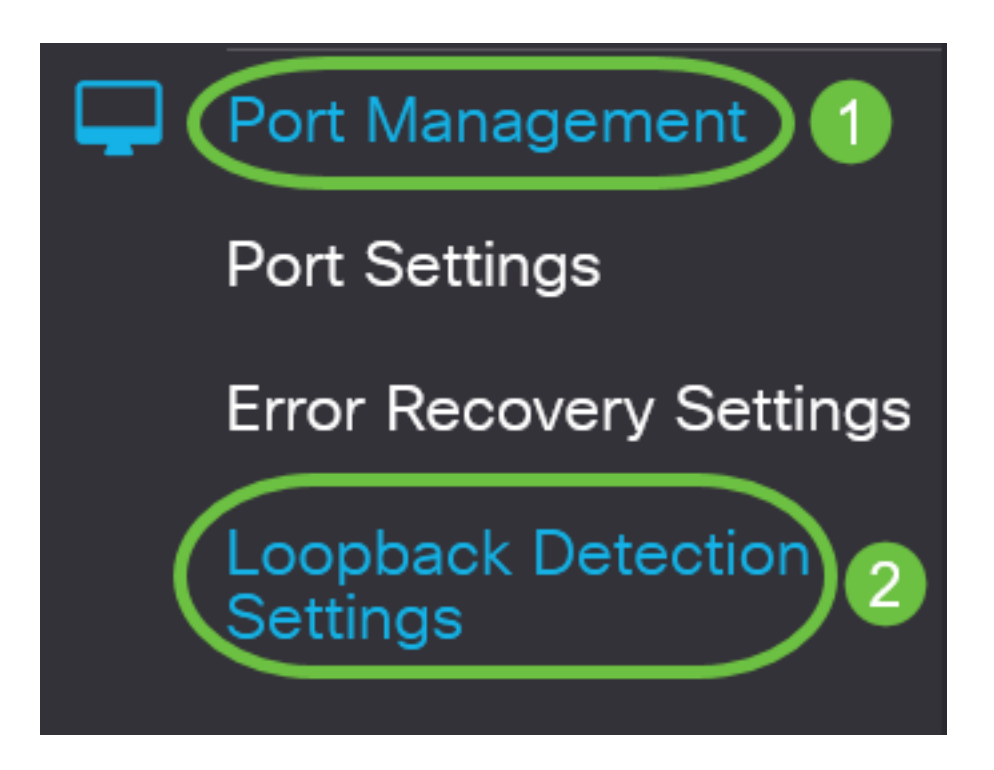

For CBS 250 and 350 series switches, choose **Advanced** settings from the drop-down menu at the top.

#### Step 2

Check the Enable check box for Loopback Detection.

| Loopback Detection Settings |    |                              |  |  |  |  |  |
|-----------------------------|----|------------------------------|--|--|--|--|--|
| Loopback Detection: CEnable |    |                              |  |  |  |  |  |
| Detection Interval:         | 30 | (Range: 1 - 60, Default: 30) |  |  |  |  |  |

#### Step 3

Enter a value in the *Detection Interval* field. This would set the time interval in seconds between LBD packets.

| Loopback Detection Settings                                                        |                             |
|------------------------------------------------------------------------------------|-----------------------------|
| Loopback Detection: C Enable Detection Interval:                                   | Range: 1 - 60, Default: 30) |
| In this example, 30 is used.<br><b>Step 4</b>                                      |                             |
| Click <b>Apply</b> .                                                               |                             |
| Loopback Detection Settings                                                        | Apply Cancel                |
| Loopback Detection: C Enable C Detection Interval: 30 (Range: 1 - 60, Default: 30) |                             |

#### Step 5

To save the configuration permanently, go to the Copy/Save Configuration page or click the **Save** icon at the upper portion of the page.

| E | cisco | CBS220-8P-E-2G-CBS220-8P-E | admin(CBS22) |
|---|-------|----------------------------|--------------|
|---|-------|----------------------------|--------------|

## Loopback Detection Settings

### **Enable Loopback Detection on the Port**

#### Step 1

Under the *Loopback Detection Port Setting Table*, click on the radio button of the port that you want to configure then click **Edit**.

# Loopback Detection Port Setting Table

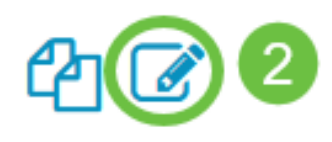

| Filter: Interface | <i>Type</i> equals to |
|-------------------|-----------------------|
|-------------------|-----------------------|

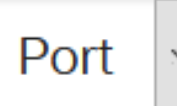

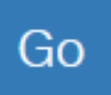

# Loopback Detection State

|   | Entry No. | Port | Administrative | Operational |
|---|-----------|------|----------------|-------------|
| 0 | 1         | GE1  | Disabled       | Inactive    |
| 0 | 2         | GE2  | Disabled       | Inactive    |
| 0 | 3         | GE3  | Disabled       | Inactive    |

In this example, Port GE2 is chosen.

#### Step 2

The *Edit Loopback Detection Interface Settings* window will then appear. From the *Interface* dropdown list, make sure the specified port is the one you chose in Step 1. Otherwise, click the dropdown arrow and choose the right port.

# Edit Loopback Detection Interface Settings

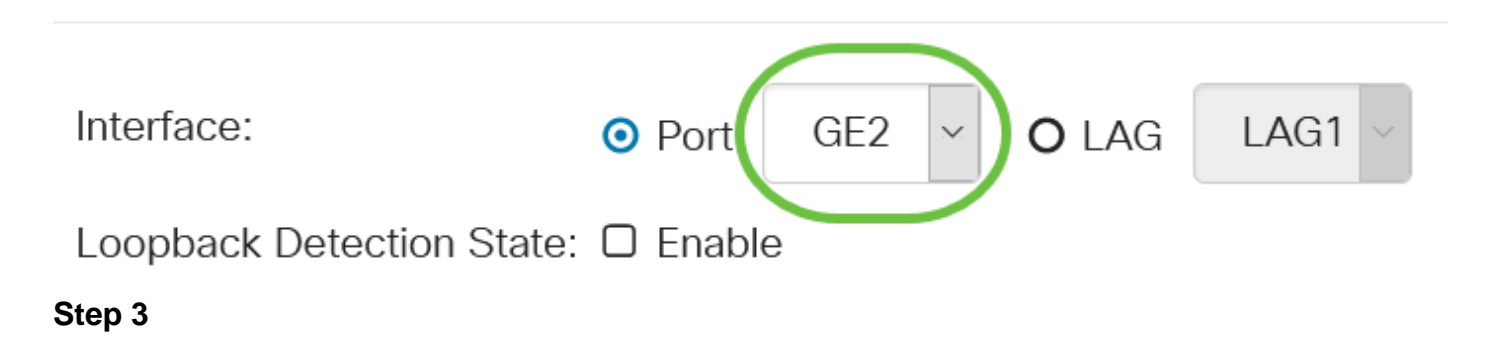

Check the **Enable** check box for *Loopback Detection State*.

# Edit Loopback Detection Interface Settings

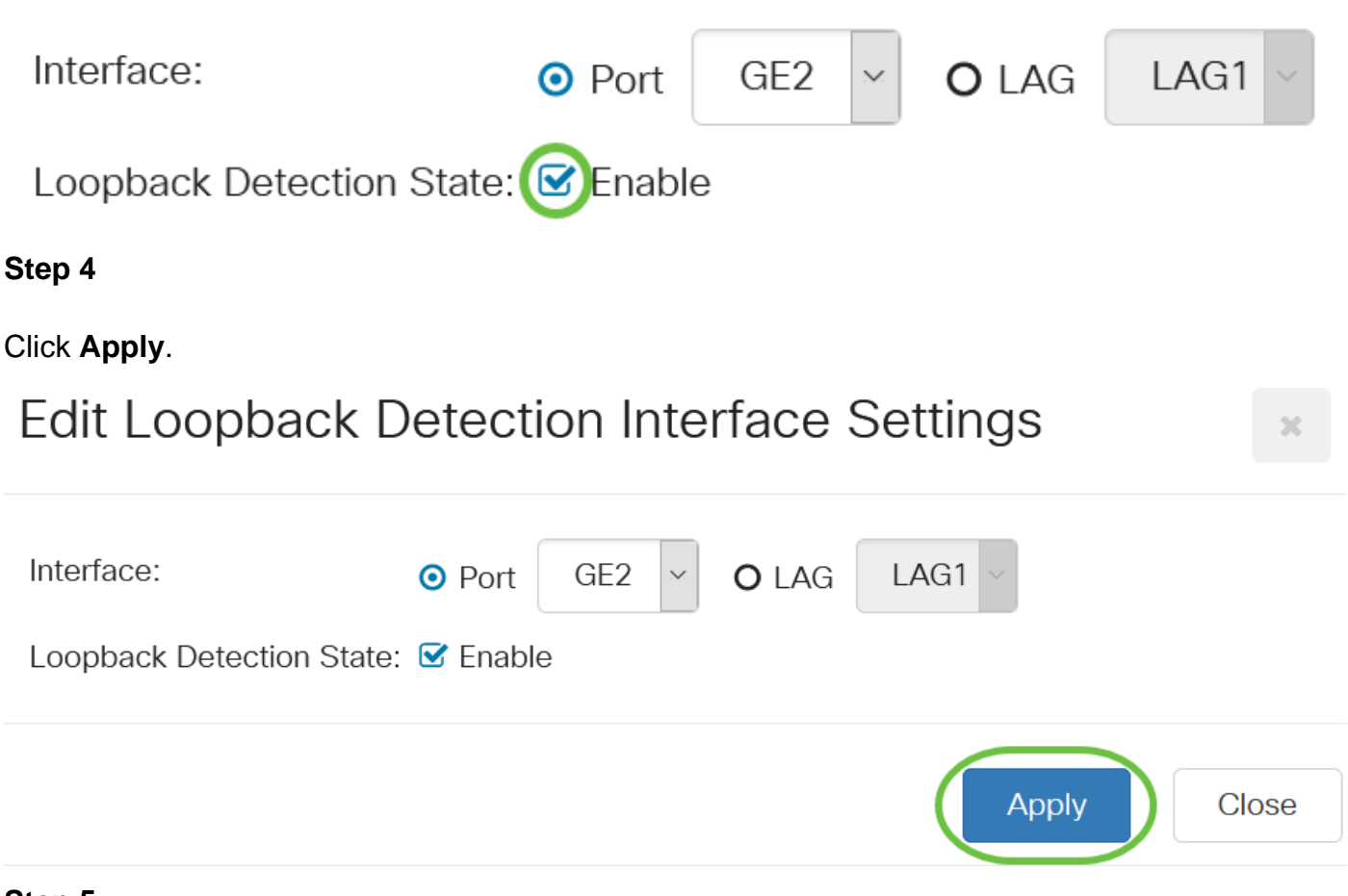

#### Step 5

To save the configuration permanently, go to the Copy/Save Configuration page or click the **Save** icon at the upper portion of the page.

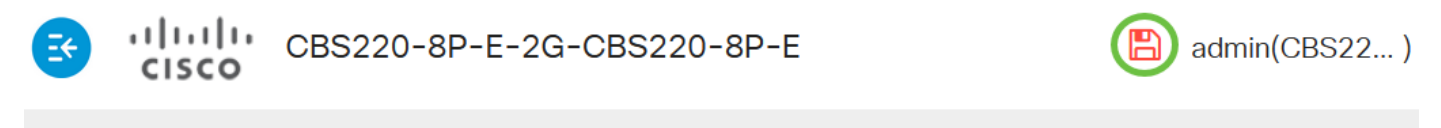

## Loopback Detection Settings

#### Step 6

Return to **Port Management > Loopback Detection Settings** window to verify your configuration. The Loopback Detection *Administrative* State and *Operational* State should now show **Enabled**.

Loopback Detection Port Setting Table

4 🖉

Filter:

Interface Type e

equals to

Port 🗸

Go

Step 7

Repeat Steps 1 to 4 for each port that you want LBD to be enabled.

## Conclusion

You have now successfully enabled LBD on specific ports on your Cisco Business 220, 250, or 350 series switch.